# 4.6 INTERLOCATION TRANSFERS

Employees who are coming from or going to another campus in the UC system, without a break in service, are considered Interlocation Transfers.

A **permanent interlocation transfer** occurs when an employee terminates employment with one campus, accepts employment at another campus, and *does not intend to return to work for the original campus*.

A **temporary interlocation transfer** occurs when an employee at one campus (*home campus*) accepts a position at another campus (*host campus*) for a period of *one year or less*, with the *intent to return* to work for the home campus at the end of this period.

**Multilocation appointments** occur when an employee is employed by two or more campuses simultaneously. The campuses at which the employee are employed are designated *home* and *host* campuses.

A **one-time payment** is required when an employee at one campus (*home*) is eligible to receive a payment originating from another campus (*host*).

*Multilocation appointments* and *one-time payments* will not be covered here, as they do not apply to the Payroll/Personnel System, with respect to on-line entry update (OEU).

For both the Permanent and Temporary Interlocation Transfer, the data bases of **both** the home and host campus must be updated to reflect the transfer.

The Academic Divisions and Staff Employment responsibility for interlocation transfers are to determine that an interlocation transfer situation exists.

Since July, 2005 Academic Divisions and Staff Employment Office are updating their own permanent interlocation transfers. Payroll's role is auditing the transactions post online entry update (OEU). This gives the Academic Divisions and SHR Teams more control over timing and management of their affected employees.

The following outline both outgoing and incoming transfer procedures for both permanent and temporary in nature:

# **Outgoing Intercampus Transfer - Permanent:**

Employee currently holds an appointment at UC Santa Cruz. Employee is terminating their position at Santa Cruz and accepting a position at another UC campus **with no break in service**.

#### The Academic Divisions and SHR Teams proceed as follows:

Obtain required approval to perform the PPS action.

Have the employee complete the following forms:

• Letter of resignation (voluntary separations)

Retain letter of resignation for your records.

For issues related to the timing of this action, refer to <u>Section 2.3</u>, <u>Timing</u>

# **Data Entry**

Enter data for the separation via the **SEPR** bundle. This bundle contains the following functions:

ESEP (Separation)

EAPP (Appointments/Distributions)

ELVE (Leave of Absence)

**EADD** (Employee Address)

**EPD1** (Employee Personal Data 1)

# **Accessing SEPR**

- 1. Log on to the Payroll/Personnel System.
- 2. At the Next Func field, type EEDB and press Enter.

3. Type **SEPR**, **employee ID number**, and then press **Enter**.

The ESEP Separation function is displayed.

# **Completing the ESEP Separation Function**

THE ESEP (SEPARATION) FUNCTION

| UCCMVSB.UCOP.EDU - TN3270/TN5250                                         | Connection                                                              | _ 🗆 ×                                                         |
|--------------------------------------------------------------------------|-------------------------------------------------------------------------|---------------------------------------------------------------|
| Session Edit View Tools Commands Help                                    |                                                                         |                                                               |
|                                                                          | <u> </u>                                                                |                                                               |
| PPESEP0-E1144<br>04/23/98 09:40:01<br>ID: 010000220 Name: CASUAL,        | SCT EDB Entry/Update<br>Separation<br>STAFF DEMO                        | SEPR 05/18/98 08:46:56<br>Userid: SCPPSLAH<br>220 Pri Pay: MA |
| Last Day on Pay : 02<br>Separation Date : 02<br>Future Institution Code: | <u>2898</u><br>2898 Reason: <u>AA</u> Destinat<br>Intercampus Transfer: | ion: <u>A</u>                                                 |
|                                                                          |                                                                         |                                                               |
|                                                                          |                                                                         |                                                               |
|                                                                          |                                                                         |                                                               |
| Next Func: ID:<br>U0001 Input accepted                                   | Name:                                                                   | SSN:                                                          |
| F: 1-Help 2-Cancel<br>F:                                                 | 4-Print 5-<br>9-Jump 11-                                                | Update<br>NextFunc                                            |
|                                                                          |                                                                         | Line 5 Column 27                                              |
|                                                                          |                                                                         | NUM //                                                        |

### **ESEP Notes and Tips**

The Separation Date is usually the same as the last day on pay status unless employee has been on a leave of absence without pay.

### The ESEP Procedure

1. Enter data in the following fields as applicable:

| Last Day on<br>Pay | The last day the employee was on pay status in the format: MMDDYY                                              |  |
|--------------------|----------------------------------------------------------------------------------------------------|--|
|                    | (Last day on pay status may not be the same<br>as the separation date, i.e., ee on LWOP and<br>then separates) |  |
| Separation<br>Date | The date upon which the separation is effective in the format: MMDDYY.                                         |  |
| Reason             | Enter IT                                                                                                    |  |
| Destination        | Enter L                                                                                                    |  |

| Future Inst<br>Code | Enter the Code indicating the location to<br>which the employee will be transferring.<br>Codes are: |                  |
|---------------------|----------------------------------------------------------------------------------------------------|------------------|
|                     | CAMPUS                                                                                              | INSTITUTION CODE |
|                     | Merced                                                                                              | Not assigned     |
|                     | Berkeley                                                                                            | NRB              |
|                     | San Francisco                                                                                       | NAQ              |
|                     | Davis                                                                                               | NBX              |
|                     | Los Angeles                                                                                         | NAU              |
|                     | Riverside                                                                                           | NAN              |
|                     | San Diego                                                                                           | NBG              |
|                     | Santa Cruz                                                                                          | NBU              |
|                     | Santa Barbara                                                                                       | NBQ              |
|                     | Irvine                                                                                              | NBL              |
|                     | UCOP                                                                                                | NAU              |
|                     | Lawrence Berkeley Labs                                                                              | Not assigned     |
|                     | Lawrence Livermore National Labs                                                                    | Not assigned     |
|                     | Los Alamos National Labs                                                                            | Not assigned     |
|                     | Hastings                                                                                            | Not assigned     |
|                     | If no code is assigned leave                                                                        | blank.           |
| Interlocation       | Enter: 21                                                                                           |                  |
| Transfer Code       |                                                                                                    |                  |

2. Press Enter to invoke range/value edits.

3. Press **F11** to continue to the next function.

The **EAPP** Appointment function is displayed.

# **Completing the EAPP Function**

THE EAPP(APPOINTMENTS/DISTRIBUTIONS) FUNCTION

| UCCMVSB.UCOP.EDU - TN3270/TN5250 Connection                                                                                                    |
|----------------------------------------------------------------------------------------------------|
| <u>Session Edit View Iools Commands Help</u>                                                                                                    |
|                                                                                                    |
| PPEAPPO-ELI38         SCT EDE Entry/Update         SEPE 05/L8/98 08:43:31           04/23/98 09:40:01         Appointments/Distributions         Userid: SCPESLAH           ID: 01000220 Name: CASUAL, STAFF DEMO         220 Pri Pay: MA           PAF Gen No: 2         Pri Pay: MA           Appt Actions Pgm Typ Bas Pd Ovr         Appt Begin Appt End Dur Dept           10         1           Grade #Full F/V Ann/Hr Rate         Rt Sch Time Lv                                                                                    |
| 4/23        ASSISTART II          0.50         Y         12.3800         H         MA         2         F           Dist         Actions L Acct         CC         Fund         C         S         FTE         Dist           1         7         660204         19900         2         OCC/Financial Informatia         0.5000           Pay Begin         Pay End         Step         O/A         Rate/Amount         DOS         PRQ         DUC         WSP           120197         022898         1.0          12.3800         REG |
| Dist Actions L Acct CC Fund PC S         FTE Dis %           Pay Begin         Fay End Step O/A Rate/Amount DOS PRQ DUC WSP                                                                                                    |
| Next Func: ID: Name: SSN:                                                                                                    |
| ===><br>F: 1-Help 3-PrevMenu 4-Print 5-Update<br>F: 8-Forward 9-Jump 10-PrevFunc 11-NextFunc 12-Exit                                                                                                    |
| Line 6 Column 9                                                                                                    |
| NUM //                                                                                                    |

### **EAPP Notes and Tips**

- All appointments and distributions must be ended on or before the separation date.
- If the employee has future appointments/distributions (i.e., the begin date comes after the date of separation), you can use the Delete Command to cease the future appointments and distributions.

(See <u>Section 1.5, User Navigation and Entry/Update</u> <u>Commands</u>, for instructions on the use of the Delete command.)

### **The Appointment Level Procedure**

- 1. **Tab** or **F15 NewLine** to the current appointment(s).
- 2. Enter data in the following fields, as applicable:

| Actions<br>(Action Code) | Leave Blank. System Derived for a separation.                              |
|--------------------------|----------------------------------------------------------------------------|
| Appt End                 | Enter the date on which the separation is effective in the format: MMDDYY. |
| Duration                 | Enter an asterisk (*) to delete data in this field, if applicable.         |

### **The Distribution Level Procedure**

- 1. **Tab** or **F15** NewLine to the current distribution(s).
- 2. Enter data in the following fields, as applicable:

| Actions<br>(Action Code) | There is no required action code at the distribution level.                |
|--------------------------|----------------------------------------------------------------------------|
| Pay End                  | Enter the date on which the separation is effective in the format: MMDDYY. |

- 3. Press Enter to invoke range/value edits.
- 4. Press F11 Next Func to continue to the next function.

The **ELVE** (Leave of Absence Data) function will be displayed.

# **Completing the ELVE Function**

THE ELVE (LEAVE OF ABSENCE DATA) FUNCTION

| UCCMYSB.UCOP.EDU - TN3270/TN5250 Connection                                                                                                    | _ 🗆 ×                 |
|----------------------------------------------------------------------------------------------------|-----------------------|
| Session Edit View Tools Commands Help                                                                                                    |                       |
|                                                                                                    |                       |
| PPELVEO-E0875         SCT EDB Entry/Update         SEPR 05/18/98 08           04/23/98 09:40:01         Leave of Absence Data         Userid: SCI           ID: 010000220 Name: CASUAL, STAFF DEMO         '20 Pri Pay: I | 48:03<br>PPSLAH<br>1A |
| Leave of Absence Action Code : Return: Type:                                                                                                    |                       |
| Last Sabbatical Credit Balance :<br>Sabbatical Credit Date :<br>Sabbatical Credit Accrued Thru Date:<br>Sabbatical Credit Used :<br>Total Sabbatical Credit Balance :                                                     |                       |
| TRIP Reduction Percentage :<br>TRIP Duration :<br>TRIP Begin Date :                                                                                                    |                       |
| Next Func:         ID:         Name:         SSN:           U0001         Input accepted                                                                                                    |                       |
| F: 1-Help 2-Cancel 4-Print 5-Update<br>F: 9-Jump 10-PrevFunc 11-NextFunc                                                                                                    |                       |
| Line 9 Column                                                                                                    | 39                    |
| NU                                                                                                    | M///                  |

### **ELVE Notes and Tips**

- If an employee is on a leave of absence and the return date is after the separation date, then you should change the return date to match the separation date.
- If the return date is before the separation date and the employee will return before separating, then take no action.
- If the return date is before the separation date, but the employee will not return prior to separation, then extend the leave of absence to the point of separation.

### The ELVE Procedure

1. Enter data in the following fields, as applicable:

| Leave of<br>Absence<br>Begin Date | Should be no change to existing leave of absence begin date.                         |
|-----------------------------------|--------------------------------------------------------------------------------------|
| Return Date from LNP              | Enter the appropriate return date. See <u><i>ELVE</i></u><br><u>Notes and Tips</u> . |

- 2. Press Enter to invoke range/value edits.
- 3. Press F11 Next Func to continue to the next function.

# **Completing the EADD Function**

THE EADD (EMPLOYEE ADDRESS) FUNCTION

| Action       Edit View Command: Scipt Heb         PPERDD0e-E1302       SCT EDB Entry/Update       SEPR 11/14/00 14:30:48         USerid:       Employee Address Data       Userid: SCPPS1         ID:       0100000220 Name: CASUAL, STAFF DEMO       SEPR 11/14/00 14:30:48         Permanent Address Line 1: <u>6775 MISSION ST</u>                                                                                                    | uccmysb ucop eduuccmysb ucop edu - 1   | N3270/TN5250 Connection     |                             |
|----------------------------------------------------------------------------------------------------|----------------------------------------|-----------------------------|-----------------------------|
| PPERDD06-E1302       SCT EDB Entry/Update       SEPR 11/14/00 14:30:48         11/14/00 10:30:05       Employee Address Data       Userid: SCPPSJL         11/14/00 10:30:05       Employee Address Data       Userid: SCPPSJL         11/14/00 10:30:05       Employee Address Data       Userid: SCPPSJL         11/14/00 10:30:05       Employee Address Data       Userid: SCPPSJL         11/14/00 14:30:48       Userid: SCPPSJL       220 Pri Pay: MA         Permanent Address Line 1:       6775 MISSION ST       120 Pri Pay: MA         City: SANTA CRUZ       State: CA       Zip: 95060         Foreign Addr Ind:       Prov:       Country: | Session Edit View Commands Script Help |                             |                             |
| PPEADD6-E1302         SCT EDB Entry/Update         SEPR 11/14/00 14:30:48           11/14/00 10:30:05         Employee Address Data         Userid: SCPPSIL           11/14/00 10:30:05         Employee Address Data         Userid: SCPPSIL           11/14/00 10:30:05         Employee Address Data         Userid: SCPPSIL           11/14/00 10:30:05         Employee Address Data         Userid: SCPPSIL           11/14/00 10:30:05         Employee Address Data         Userid: SCPPSIL           Permanent Address Line 1:                                                                                                    |                                        |                             |                             |
| 11/14/00 10:30:05       Employee Address Data       Userid: SCPPSJL         ID: 010000220 Name: CASUAL, STAFF DEMO       220 Pri Pay: MA         Permanent Address Line 1: 6775 MISSION ST       220 Pri Pay: MA         City: SANTA CRUZ       State: CA Zip: 95060         Foreign Addr Ind: Prov: Country:       Postal Code: Country:         Postal Code: Spouse Name:       Country:         Home Phone: Spouse Name:       Country:         Campus Release Codes - Perm Address:       Home Phone:                                                                                                    | PPEADD0-E1302                          | SCT_EDB_Entry/Update        | SEPR 11/14/00 14:30:48      |
| ID: 010000220 Name: CASUAL, STAFF DEMO 220 Pri Pay: MA Permanent Address Line 1: <u>6775 MISSION ST</u> Line 2: City: <u>SNNTA CRUZ</u> State: <u>CA</u> Zip: <u>95060</u> Foreign Addr Ind: Prov: Country: Postal Code: Spouse Name: Concerner Address: Home Phone: Campus Release Codes - Perm Address: Home Phone: City: <u>Suppose Name</u> :                                                                                                    | 11/14/00 10:30:05                      | Employee Address Data       | Userid: SCPPSJL             |
| Permanent Address Line 1: <u>6775 MISSION ST</u><br>Line 2:                                                                                                    | ID: 010000220 Name: CASU               | AL, STAFF DEMO              | 220 Pri Pay: MA             |
| Line 2: State: CA Zip: 95060 Foreign Addr Ind: _ Prov: Country: Postal Code: Spouse Name: Home Phone: Spouse Name: Home Phone: Spouse Name: Employee Organization Disclosures - Perm Address: Home Phone: Campus Address Line 1:Home Phone ? Campus Address Line 1:                                                                                                    | Permanent Address Line 1               | : <u>6775 MISSION ST</u>    |                             |
| City: SNNTA CRUZ State: CA Zip: 95060<br>Foreign Addr Ind:Prov: Country:<br>Home Phone: Spouse Name:<br>Campus Release Codes - Perm Address: Home Phone: Spouse Name:<br>Employee Organization Disclosures - Perm Address: Home Phone:<br>Campus Rddress Line 1:<br>City: State: Zip:<br>City: State: Zip:<br>Campus Room: 0000710 Building:<br>Next Func: ID: Name: SSN:<br>F: 1-Help 3-PrevMenu 4-Print 5-Update<br>F: 9-Jump 10-PrevFunc 11-NextFunc 12-Exit<br>MAMM                                                                                                    | Line 2                                 | :                           |                             |
| Foreign Rddr Ind:       Country:         Postal Code:                                                                                                    | City:                                  | SANTA CRUZ State:           | <u>CA</u> Zip: <u>95060</u> |
| Postal Code: Spouse Name:<br>Campus Release Codes - Perm Address: Home Phone: Spouse Name: _<br>Employee Organization Disclosures - Perm Address: Home Phone:<br>Campus Address Line 1:<br>Line 2:<br>City:State:Zip:<br>Campus Phone 1: Phone 2:<br>Campus Rome: SSN:<br>Next Func:ID: Name: SSN:<br>F: 1-Help 3-PrevMenu 4-Print 5-Update<br>F: 9-Jump 10-PrevFunc 11-NextFunc 12-Exit<br>Mex2782E LU-L10TABAY MUM                                                                                                    | Foreign Addr Ind: _ Prov               | : Country: _                | _                           |
| Home Phone:                                                                                                    | Postal Code:                           |                             |                             |
| Campus Release Codes - Perm Address: Home Phone: Home Phone:<br>Campus Rddress Line 1:<br>Line 2:<br>City: State:Zip:<br>Campus Phone 1: Phone 2:<br>Campus Room: <u>000710</u> Building:<br>Next Func: ID: Name: SSN:<br>F: 1-Help 3-PrevMenu 4-Print 5-Update<br>F: 9-Jump 10-PrevFunc 11-NextFunc 12-Exit<br>EM 32782E LU-LI0TABAY                                                                                                    | Home Phone:                            | Spouse Name:                |                             |
| Employee Urganization Disclosures - Perm Hddress: _ Home Phone: _         Campus Address Line 1:                                                                                                    | Campus Release Codes - P               | erm Address: Home Phone: _  | Spouse Name:                |
| Campus Address Line 1:<br>Line 2:<br>City: State:Zip:<br>Campus Phone 1: Phone 2:<br>Campus Room: <u>000710</u> Building:<br>Next Func: ID: Name: SSN:<br>Next Func: ID: Name: SSN:<br>F: 1-Help 3-PrevMenu 4-Print 5-Update<br>F: 9-Jump 10-PrevFunc 11-NextFunc 12-Exit<br>Line 5 Column 28<br>MWM                                                                                                    | Employee Organization Di               | sclosures - Perm Hddress: _ | Home Phone: _               |
| Campus Hodress Line 1:                                                                                                    | Compus Oddsoss Line 1.                 |                             |                             |
| City:                                                                                                    | Line 2:                                |                             | -                           |
| Campus Phone 1:                                                                                                    | City:                                  | State                       | Zin                         |
| Campus Room: 000710 Building:                                                                                                    | Campus Phone 1:                        | State                       | 210:                        |
| Next Func:         ID:         Name:         SSN:          >        >         SSN:            F:         1-Help         3-PrevMenu         4-Print         5-Update           F:         9-Jump         10-PrevFunc         11-NextFunc         12-Exit           Line         5         Column         28                                                                                                    | Campus Room: AAA71A Buil               | ding:                       |                             |
| Next Func:         ID:         Name:         SSN:           F:         1-Help         3-PrevMenu         4-Print         5-Update           F:         9-Jump         10-PrevFunc         11-NextFunc         12-Exit                                                                                                    |                                        | amg:                        |                             |
| F: 1-Help 3-PrevMenu 4-Print 5-Update<br>F: 9-Jump 10-PrevFunc 11-NextFunc 12-Exit<br>Line 5 Column 28                                                                                                    | Next Func: ID:                         | Name:                       | SSN:                        |
| F: 1-Help 3-PrevMenu 4-Print 5-Update<br>F: 9-Jump 10-PrevFunc 11-NextFunc 12-Exit<br>Line 5 Column 28<br>BM-32782E LU=L10TABAY                                                                                                    |                                        |                             |                             |
| F:         1-Help         3-PrevMenu         4-Print         5-Update           F:         9-Jump         10-PrevFunc         11-NextFunc         12-Exit           Line         5         Column         28           BM-32782E         LU = L10TABAY         NUM                                                                                                    | >                                      |                             |                             |
| F:         9-Jump         10-PrevFunc         11-NextFunc         12-Exit           Line         5         Column         28           BM-32782E         LU = L10TABAY         NUM                                                                                                    | F: 1-Help                              | 3-PrevMenu 4-Print          | 5-Update                    |
| Line 5 Column 28                                                                                                    | F:                                     | 9-Jump 10-PrevFunc 1        | 1-NextFunc 12-Exit          |
| 8M-3278-2E LU = L10TABAY                                                                                                    |                                        |                             | Line 5 Column 28            |
|                                                                                                    | IBM-3278-2-E LU = L10TABAY             |                             | NUM                         |

Update with new location permanent address.

### EADD PROCEDURE

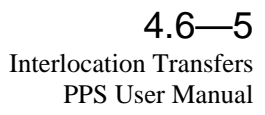

| Permanent<br>Address | <b>Line 1</b> : First line of the address to which all university mail may be sent (e.g., benefits statement, tax information.) Maximum 30 characters.                                                      |
|----------------------|----------------------------------------------------------------------------------------------------|
|                      | <b>Line 2</b> : Automatic continuation of address<br>Line 1, if the first line of the address is<br>exceptionally long (e.g., use for apartment<br>numbers, building names, etc.) Maximum 30<br>characters. |
| Permanent<br>Address | <b>City</b> : City portion of the address. US and foreign addresses. Max 21 characters.                                                                                                    |
|                      | <b>State</b> : State portion of the address. United States addresses only.                                                                                                    |
|                      | <b>Zip</b> : Zip code associated with the address.<br>United States addresses only.                                                                                                    |
| Foreign              | <b>Ind</b> . Enter <b>F</b> if this is a foreign address.                                                                                                    |
| Address              | <b>Prov</b> . Foreign addresses only. Province associated with the address, if applicable. Maximum 30 characters.                                                                                           |
|                      | <b>Cntry</b> . Foreign address only. Two-digit country code associated with the address. Press F1 Help to see valid codes.                                                                                  |
|                      | <b>Postal Code</b> . Foreign addresses only. Postal code associated with the address.                                                                                                    |

2. Press **Enter** to invoke range/value edits.

3. Press F11 Next Func to continue to the next function.

# **Completing the EPD1 Function**

EPD1 (EMPLOYEE PERSONAL DATA 1) FUNCTION

| uccmysb.ucop.eduuccmysb.ucop.edu - T   | N3270/TN5250 Connection               |                        |
|----------------------------------------|---------------------------------------|------------------------|
| Session Edit View Commands Script Help |                                       |                        |
|                                        | ] = +16 @                             |                        |
| PPEPD10-E1302                          | SCT EDB Entry/Update                  | SEPR 11/14/00 14:34:09 |
| 11/14/00 10:30:05                      | Employee Personal Data 1              | Userid: SCPPSJL        |
| ID: 010000220 Name: CASU               | AL, STAFF DEMO                        | 220 Pri Pay: MA        |
|                                        |                                       |                        |
| Date of Birth: 050273                  |                                       |                        |
| Sex: F                                 |                                       |                        |
| Ethnic: B                              |                                       |                        |
| Veteran Status Codes - V               | ietnam: <u>N</u> War/Campaign: _ Disa | ability: <u>N</u>      |
| Disabled Status: N                     |                                       |                        |
| Student Statuce 1 No. of               | Rog Unite:                            |                        |
| Pay Disposition Code: 00               | 710                                   |                        |
|                                        |                                       |                        |
|                                        |                                       |                        |
|                                        |                                       |                        |
|                                        |                                       |                        |
|                                        |                                       |                        |
| Next Func: ID:                         | Name:                                 | SSN:                   |
|                                        |                                       |                        |
| ===>                                   |                                       |                        |
| F: 1-Help                              | 3-PrevMenu 4-Print 5                  | J-Update               |
| F:                                     | 9-Jump 10-PrevFunc                    | 12-Exit                |
|                                        |                                       | Line 6 Column 17       |
| IBM-3278-2.F 111 - 110TABAY            |                                       | NUM                    |

The EPD1 function allows you to change the check disposition address. (If there are no changes, proceed to *Review*.)

| Pay         | Enter Mail Code (See Appendix J, Mail Codes). |
|-------------|-----------------------------------------------|
| Disposition | Used to deliver checks and surepay stubs.     |
| Code        |                                               |

- 1. Press **Enter** to invoke range/value edits.
- 2. This is the last function of the SEPR bundle. Proceed to *Review*.

# Review

- 1. Use F10 or F11 to navigate through the SEPR bundle.
- 2. Make sure you have completed all the required data elements.
- 3. Review all entered data for accuracy and consistency.

# Updating the Employee Database

Press **F5 Update** to display the PAN Subsystem Notification Preparation screen.

# **Consistency Edits**

If there are consistency edits, the Consistency Edit (ECON) screen is automatically displayed. Review all error messages and make necessary corrections.

### How to Correct Consistency Errors

From the ECON screen you may:

- Correct errors directly on the ECON screen.
- **F3 Return** to the last data entry function, make any corrections, then do one of the following:
  - Press **F5 Update** to invoke PAN.
  - Press **F2 Cancel** twice to cancel the update and leave the EDB unchanged.

See *Consistency Edit Messages (ECON)* in <u>Section 1.6, System</u> <u>Messages</u> in this manual for more information and instructions.

# **PAN Preparation**

After pressing **F5 Update** from a data entry screen (if there are no consistency edits) or an ECON screen, you are automatically positioned at the PAN **Comments Entry** screen. From here you can add comments and additional reviewers to the PAN.

- 1. Add a description of the action and any significant details in the **Comments Entry** screen.
- 2. Press **F10 NotfPrep** to display the **Notification Preparation** screen, where you can add reviewers as desired.
- 3. Press **F11 Detail** to display the **Activity Review** screen, where you can review the notification before sending it.
- 4. Press **F5 Update** to complete the update and send the notification.

If the update is successful, the first function in the bundle appears and displays:

#### **U0007 UPDATE PROCESS COMPLETE**

For more information about PANs and additional PAN features, please refer to *Section 1.8, Post Authorization Notification (PAN)*.

# Accessing IMSG

- 1. To access the Message Report Screen go to the **Next Function** field, type IMSG and press **Enter**.
- 2. When the IMSG screen is displayed, review any remaining messages and take the appropriate action.

# **Disposition of Forms**

- Forward the appropriate approval document to the mandatory reviewer.
- Complete the Outgoing Interloction Memo to Payroll .
- Attach backup to memo and send to Payroll per column eight on the Payroll Deadline Schedule (last day of open period).

# Payroll's Role

The Payroll Office will:

- Contact other UC location
- Adjust any data necessary in PPS prior to compute
- Provide other location with all data and financial documents they need to set up employee on their data base.

# **Outgoing Intercampus Transfer - Temporary:**

Employee currently holds an appointment at UC Santa Cruz. Employee is leaving their position at Santa Cruz and accepting a position at another UC location with **no break in service**. The duration is **one year or less**. The employee *will be returning to Santa Cruz* at the end of this period.

#### Academic Divisions and SHR Teams proceed as follows:

- 1. Academic leaves continue to use the UPAY573 (Payroll/Personnel Sabbatical Leave/Special Leave of Absence), so the UPAY573 should be completed and update in PPS see section <u>7.6</u>.
- 2. Complete the <u>Outgoing Temporary Intercampus Transfer</u> <u>DCD</u> (see DCD section in this manual). The data contained on this form includes:
  - leave begin date and return date
  - type of leave
  - campus employee will be transferring to
  - any information obtained from the other UC campus regarding the appointment, department, etc. at which the employee will be working.

# **Disposition of Forms**

- Forward the appropriate approval document to the mandatory reviewer.
- Attach backup to DCD and send to Payroll per column eight on the Payroll Deadline Schedule (last day of open period).
- Contact other UC location

# Payroll's Role

The Payroll Office will:

- Adjust any data necessary in PPS prior to compute
- Provide other location with all data and financial documents they need to set up employee on their data base

4.6—9 Interlocation Transfers PPS User Manual

# **Incoming Intercampus Transfer - Permanent:**

This only pertains to Central Offices and Academic Divisions that process hire actions. Staff HR Employment handles all staff incoming interlocation transfer updates.

Employee currently holds an appointment at another UC campus. Employee is terminating their position at the other campus and accepting a position at Santa Cruz with **no break in service**.

Academic Divisions or Staff HR Employment proceeds as follows:

# **Before You Start**

• Obtain required approval in the form of the final Offer of Employment Letter to perform the payroll/personnel action.

Employee does not have to complete the oath/patent, or I-9, as this is not a "hire action" it is continued employment. We use the hire bundle merely as mechanism to get the employee on our data base.

The following forms may be completed if this data is changing from employee's previous location.

- UC Federal and State Withholding Allowance Certificate (UC W-4/DE 4)
- Benefits Eligibility Level Indicator (BELI) form (UPAY 726)
- Demographic Data Transmittal form (U5605) if academic
- Earnings Disposition (Direct Deposit) form, if applicable
- Physician Designation Form (SC 50), voluntary
- Note: The Adult/Child Abuse forms are required for certain department positions. Contact Academic Human Resources for

information. These forms are to be retained in the dean's office.

Prepare information for on-line entry.

Use the **AHIR** (Academic Hire) bundle to enter data for hiring an employee for an academic position. This bundle contains the following functions:

EEID (Employee Identification) EADD (Employee Address) EPD1 (Employee Personal Data 1) EPD2 (Employee Personal Data 2) ELIC (License/Certificate Data) EPER (Personnel-Miscellaneous) EAPP (Appointments/Distributions) XTAX (Tax Information) EALN (Alien Information) EACD (Academic Service) EHON (Honors Data) Staff SHR Employment will use the SHIR Bundle

# Accessing AHIR / SHIR

- 1. Log on to the Payroll/Personnel System.
- 2. At the Next Func field, type **EEDB** and press **Enter**.
- 3. Type **BUND** and press **Enter**.
- 4. Type AHIR or SHIR as appropriate and press Enter.

The Employee Identification (EEID) function is displayed.

4.6—10 Interlocation Transfers PPS User Manual

# **Completing the EEID Function**

THE EEID (EMPLOYEE IDENTIFICATION) FUNCTION

| - TN3                                                      | 70 - uccmysb to host uccmysb.ucop.edu                 | <b>▼</b> ▲                            |
|------------------------------------------------------------|-------------------------------------------------------|---------------------------------------|
| <u>S</u> ession <u>E</u> dit <u>C</u> om                   | nands Se <u>t</u> tings <u>H</u> elp                  |                                       |
| PPEEID0-E0943                                              | SCT EDB Entry∕Update AHIR<br>Employee Identification  | 10/16/95 15:21:35<br>Userid: SCPPSWCP |
| Employee ID                                                | <u>650000007</u>                                      |                                       |
| SSN                                                        | <u>650000007</u>                                      |                                       |
| First Name<br>Middle Name<br>Last Name<br>Suffix<br>Result | ACADEMIC<br>DEMO<br>NEWHIRE<br>NEWHIRE, ACADEMIC DEMO |                                       |
| Date of Birth<br>Intercampus Transfer                      | <u>012556</u><br>—                                    |                                       |
| Next Func: ID:<br>U0001 Input accepted                     | Name:                                                 | _ SSN:                                |
| F: 1-Help 2-Ca<br>F:                                       | ncel 4-Print 5-Update<br>9-Jump 11-NextFur            | nc                                    |
|                                                            | IBM-                                                  | 3278-2-E 15:28:41                     |

#### **Notes and Tips**

- Do not enter commas or periods in the first, middle, or last name fields.
- Use F1 Help for field-level or screen-level on-line help.

### The EEID Processing Steps

1. Enter data in the following fields, as applicable:

| Employee ID             | Enter employee's nine-digit social security number, without hyphens.                                                                                                 |  |
|-------------------------|----------------------------------------------------------------------------------------------------|--|
| SSN                     | Nine-digit social security number, without hyphens.                                                                                                    |  |
| First Name              | Employee's first name.                                                                                                    |  |
| Middle Name             | Employee's middle initial (or middle<br>name), if applicable, as verbatim from<br>Social Security card.                                                              |  |
| Last Name               | Employee's last name. The system will accept a maximum of 26 characters for all three names together.                                                                |  |
| Suffix                  | If applicable. Any suffix to the<br>employee's last name, such as Jr. or III.<br>Do not include any degree information,<br>such as MD or Ph.D., in the suffix field. |  |
| Result                  | System-derived employee name.                                                                                                    |  |
| Date of Birth           | Employee's date of birth in the format MMDDYY.                                                                                                    |  |
| Intercampus<br>Transfer | Enter: 21                                                                                                    |  |

2. Press Enter to invoke range/value edits.

3. Press F11 Next Func to continue to the next function.

# **Completing the EADD Function**

THE EADD FUNCTION (EMPLOYEE ADDRESS)

| Session Edit View Commands Script Help                                                                |
|----------------------------------------------------------------------------------------------------|
|                                                                                                    |
| PPEADD0-E1302 SCT EDB Entry/Update AHIR 11/14/00 15:34:31                                             |
| Employee Address Data Userid: SCPPSJL                                                                 |
| ID: 650000007 Name: NEWHIRE, ACADEMIC DEMO SSN: 650-00-0007 Pri Pay:                                  |
| Permanent Address Line 1: <u>1234 MAIN STREET</u><br>Line 2:<br>City: SANTA CRUZ State: CA Zip: 95060 |
| Foreign Addr Ind: _ Prov: Country:                                                                    |
| Postal Code:                                                                                          |
| Home Phone: <u>8314234180</u> Spouse Name:                                                            |
| Campus Release Codes - Perm Address: <u>N</u> Home Phone: <u>N</u> Spouse Name: <u>N</u>              |
| Employee Urganization Disclosures - Perm Hddress: $\underline{N}$ Home Phone: $\underline{N}$         |
| Campus Address Line 1:                                                                                |
| Citrue 2:                                                                                             |
| City:State:State:                                                                                     |
| Campus Room. Building.                                                                                |
| compas Room Darrang                                                                                   |
| Next Func: ID: Name: SSN:                                                                             |
|                                                                                                    |
| ===>                                                                                                  |
| F: 1-Help 2-Cancel 4-Print 5-Update                                                                   |
| F: 9-Jump 10-PrevFunc 11-NextFunc                                                                     |
| Line 17 Column 47                                                                                     |
| IBM-3278-2-E LU = L10TABAY CAP NUM                                                                    |

### The EADD Procedure

| Permanent<br>Address | <ul> <li>Line 1: First line of the address to which all university mail may be sent (e.g., benefits statement, tax information.) Maximum 30 characters.</li> <li>Line 2: Automatic continuation of address Line 1, if the first line of the address is exceptionally long (e.g., use for apartment numbers, building names, etc.) Maximum 30 characters. Otherwise leave blank.</li> </ul> |  |
|----------------------|----------------------------------------------------------------------------------------------------|--|
|                      |                                                                                                    |  |
|                      | <b>City</b> : City portion of the address. United States and foreign addresses. Maximum 21 characters.                                                                                                    |  |

| Permanent<br>Address                    | <b>State</b> : State portion of the address. United States addresses only.                                                                                                    |  |  |
|-----------------------------------------|----------------------------------------------------------------------------------------------------|--|--|
| (cont.)                                 | <b>Zip</b> : Zip code associated with the address.<br>United States addresses only.                                                                                                    |  |  |
| Foreign                                 | <b>Ind</b> : Enter <b>F</b> if this is a foreign address.                                                                                                    |  |  |
| Address                                 | <b>Prov</b> : Foreign addresses only. Province associated with the address, if applicable. Maximum 30 characters.                                                                                                    |  |  |
|                                         | <b>Cntry</b> : Foreign address only. Two-digit country code associated with the address. Press F1 Help from this field to see valid codes.                                                                                                    |  |  |
| Postal Code                             | <ul> <li>Foreign addresses only. Postal code<br/>associated with the address, if applicable.</li> <li>Enter home phone.</li> <li>Enter spouse name. (Optional)</li> <li>Leave blank to disclose, or enter 'N' in each<br/>field to NOT disclose.</li> </ul>                                  |  |  |
| Home Phone                              |                                                                                                    |  |  |
| Spouse Name                             |                                                                                                    |  |  |
| Campus<br>Release<br>Codes              |                                                                                                    |  |  |
| Employee<br>Organization<br>Disclosures | Code indicating whether the employee has<br>authorized the University to release their<br>home address and home phone to employee<br>organizations. Otherwise, these organizations<br>will use campus address/phone. Leave blank<br>to disclose, enter 'N' in each field to NOT<br>disclose. |  |  |
| Campus<br>Address                       | Leave blank.                                                                                                    |  |  |
| Campus<br>Phone(s)                      | Telephone number(s) at which the employee can be reached.                                                                                                    |  |  |

- 2. Press Enter to invoke range/value edits.
- 3. Press F11 Next Func to continue to the next function.

# **Completing the EPD1 Function**

#### THE EPD1 FUNCTION (EMPLOYEE PERSONAL DATA 1)

| 📃 uccmvsb.ucop.eduuccmvsb.ucop.edu - TN3270/TN5250 Connection                                                                                                    |  |  |  |
|----------------------------------------------------------------------------------------------------|--|--|--|
| Session Edit View Commands Script Help                                                                                                    |  |  |  |
| DC=C+++++ <u>D</u> = <u>46</u> <u>0</u>                                                                                                    |  |  |  |
| PPEPD10-E1302 SCT EDB Entry/Update AHIR 11/14/00 15:55:31                                                                                                    |  |  |  |
| Employee Personal Data 1 Userid: SCPPSJL<br>ID: 650000007 Name: NEWHIRE, ACADEMIC DEMO SSN: 650-00-0007 Pri Pay:                                                                                                    |  |  |  |
| Date of Birth: <u>012556</u><br>Sex: <u>F</u><br>Ethnic: <u>A</u><br>Veteran Status Codes - Vietnam: <u>N</u> War/Campaign: <u>N</u> Disability: <u>N</u><br>Disabled Status: <u>N</u><br>Citizenship: <u>C</u><br>Student Status: <u>1</u> No. of Reg. Units: <u></u><br>Pay Disposition Code: <u>000900</u> |  |  |  |
| Next Func:       ID:       Name:       SSN:       SSN:         ===>                                                                                                    |  |  |  |
| Line 20 Column 13                                                                                                    |  |  |  |
| IBM-3278-2-E LU = L10TABAY CAP NUM                                                                                                    |  |  |  |

### **Notes and Tips**

• Employees should self-identify ethnic, disability, and veteran status on the Demographic Data Transmittal form (U5605).

### The EPD1 Procedure

| Date of Birth | Entered on the EEID function                                                                                                    |  |
|---------------|----------------------------------------------------------------------------------------------------|--|
| Sex           | Code indicating the sex of the employee. (For reporting statistics of the University workforce only.) $M =$ male and $F =$ female. |  |

| Ethnic                     | Code indicating the ethnic identity of the<br>employee. (For reporting statistics of the<br>University workforce only.) Code from the<br>Demographic Data Transmittal                                                                                                    |  |
|----------------------------|----------------------------------------------------------------------------------------------------|--|
| Veteran<br>Status Codes    | Codes indicating the employee's veteran<br>status. (For reporting statistics of the<br>university workforce only.) Codes and<br>definitions from the Demographic Data<br>Transmittal                                                                                                    |  |
| Disabled<br>Status         | ICode indicating that the employee has a<br>disability. (For reporting statistics of the<br>University workforce only.) Code from<br>Demographic Data TransmittalhipCode indicating the employee's citizenship<br>status, with respect to the United States. Pres<br>F1 Help to see valid codes.Code indicating the employee's student status<br>with the University of California (not<br>including University Extension enrollment).<br>Press F1 Help to see valid codes.Reg.A system derived code indicating the number<br>of UC class units in which an employee who<br>is a UC student is registered. |  |
| Citizenship<br>Code        |                                                                                                    |  |
| Student<br>Status          |                                                                                                    |  |
| No. of Reg.<br>Units       |                                                                                                    |  |
| Pay<br>Disposition<br>Code | Enter Mail Code (See <u>Appendix J, Mail Codes</u> ).<br>Used to deliver checks and surepay stubs.                                                                                                    |  |

- 2. Press **Enter** to invoke range/value edits.
- 3. Press F11 Next Func to continue to the next function.

# **Completing the EPD2 Function**

EPD2 (EMPLOYEE PERSONAL DATA 2)

| 💻 uccmvsb.ucop.eduuccmvsb.ucop.edu - TN3270/TN5250 Connection 📃 🛛 🔀                                                                                                    |
|----------------------------------------------------------------------------------------------------|
| Session Edit View Commands Script Help                                                                                                    |
| Dølsen ber of the second second secon |
| PPEPD20-E1140 SCT EDB Entry/Update AHIR 11/14/00 16:54:02                                                                                                    |
| Employee Personal Data 2 Userid: SCPPSJL                                                                                                    |
| ID: 650000007 Name: NEWHIRE, ACADEMIC DEMO SSN: 650-00-0007 Pri Pay:                                                                                                    |
|                                                                                                    |
| PIN Signature Date: <u>081795</u>                                                                                                    |
| Oath Signature Date: <u>081795</u>                                                                                                    |
| I-9 Date: <u>081795</u>                                                                                                    |
| Education Level Code: D                                                                                                    |
| Education Level Year: <u>86</u>                                                                                                    |
| Non-UC Prior Service Code: <u>H</u>                                                                                                    |
| Prior Service Months:                                                                                                    |
| Prior University Service Institution Code: <u>HJR</u>                                                                                                    |
|                                                                                                    |
| Employment Service Credit:                                                                                                    |
| Employment Service Credit From Date:                                                                                                    |
|                                                                                                    |
| Current Specialty Code:                                                                                                    |
| Highest Degree Specialty Code:                                                                                                    |
| Highest Degree Institution Code: HJK                                                                                                    |
| Next Func: ID: Name: SSN:                                                                                                    |
| UUUUI Input accepted                                                                                                    |
|                                                                                                    |
| r: I-Help 2-Cancel 4-Print 5-Update                                                                                                    |
| r: 9-Jump 10-PrevFunc II-NextFunc                                                                                                    |
| Line 5 Column 45                                                                                                    |
| IBM-3278-2E LU = L10TAAAK NUM                                                                                                    |
|                                                                                                    |

### **Notes and Tips**

• Refer to <u>Section 1.13, Help</u> for information about how to use the Find String command in F1 Help for locating institution code.

### The EPD2 Procedure

| PIN               | Leave Blank. |
|-------------------|--------------|
| Signature<br>Date |              |
|                   |              |

| Oath          | Data the Oath of Allegiance was signed by the  |  |
|---------------|------------------------------------------------|--|
| Cau           | Date the Oath of Allegiance was signed by the  |  |
| Signature     | employee, in the format: MMDDY Y. Note:        |  |
| Date          | Not required for Interlocation Transfers,      |  |
|               | however if the employee did complete an        |  |
|               | Oath, enter the oath date as described above.  |  |
|               | If no oath was completed enter the Santa Cruz  |  |
|               | hire date.                                     |  |
| I-9 Date      | Date the I-9 (Employment Eligibility           |  |
|               | Verification) form was signed by the           |  |
|               | employee, in the format: MMDDYY.               |  |
|               | Note: Not required for Interlocation           |  |
|               | Transfers, however if the employee did         |  |
|               | complete an I-9, enter the I-9 date as         |  |
|               | described above.                               |  |
| Education     | Code indicating the highest level of education |  |
| Level Code    | attained by the employee. Press F1 Help to     |  |
|               | see valid codes.                               |  |
|               |                                                |  |
| Education     | Year in which the employee's highest level of  |  |
| Level Year    | education was attained.                        |  |
| Non-UC        | Code indicating the type of employment         |  |
| Prior Service | service prior to the most recent University    |  |
| Code          | employment. Press F1 Help to see valid         |  |
|               | codes.                                         |  |
| Drior Sorvice | Leave blank This Pouroll will complete         |  |
| FILOF Service | Leave blank. This rayion will complete.        |  |
| wonths        |                                                |  |

#### UNIVERSAL ACTIONS

| Prior<br>University<br>Service               | Enter the Code indicating the location to<br>which the employee is transferring from.<br>Codes are: |                  |
|----------------------------------------------|----------------------------------------------------------------------------------------------------|------------------|
| Institution                                  | CAMPUS                                                                                              | INSTITUTION CODE |
| Code                                         | Merced                                                                                              | Not assigned     |
|                                              | Berkeley                                                                                            | NRB              |
|                                              | San Francisco                                                                                       | NAQ              |
|                                              | Davis                                                                                               | NBX              |
|                                              | Los Angeles                                                                                         | NAU              |
|                                              | Riverside                                                                                           | NAN              |
|                                              | San Diego                                                                                           | NBG              |
|                                              | Santa Cruz                                                                                          | NBU              |
|                                              | Santa Barbara                                                                                       | NBQ              |
|                                              | Irvine                                                                                              | NBL              |
|                                              | UCOP                                                                                                | NAU              |
|                                              | Lawrence Berkeley Labs                                                                              | Not assigned     |
|                                              | Lawrence Livermore National Labs                                                                    | Not assigned     |
|                                              | Los Alamos National Labs                                                                            | Not assigned     |
|                                              | Hastings                                                                                            | Not assigned     |
|                                              | If no code is assigned leave blank.                                                                 |                  |
| Employment<br>Service<br>Credit              | Leave blank. Payroll will complete.                                                                 |                  |
| Employment<br>Service<br>Credit From<br>Date | Leave blank. Payroll will o                                                                         | complete.        |

| Current<br>Specialty<br>Code             | Leave blank. For future use only.                                                                                                    |
|------------------------------------------|----------------------------------------------------------------------------------------------------|
| Highest<br>Degree<br>Specialty<br>Code   | Leave blank. For future use only.                                                                                                    |
| Highest<br>Degree<br>institution<br>Code | Code indicating the institution at which the highest degree was obtained. Press F1 Help to see valid codes. Use Find String in Help, enter <b>f</b> space <b>institution name</b> and <b>Enter</b> . |

2. Press **Enter** to invoke range/value edits.

3. Press **F11 Next Func** to continue to the next function.

# Completing the ELIC Function

ELIC (LICENSE/CERTIFICATE DATE)

|                        |              | TN3270 - uc      | cmysb to h        | iost uccr     | nvsb.u        | cop.edu                |                      | ▼ ▲      |
|------------------------|--------------|------------------|-------------------|---------------|---------------|------------------------|----------------------|----------|
| <u>S</u> ession        | <u>E</u> dit | <u>C</u> ommands | Se <u>t</u> tings | <u>H</u> elp  |               |                        |                      |          |
| PPELIC0_E0             | 8943         |                  | SCT EDB Er        | ntry/Upda     | ate           | AHIR                   | 10/16/95             | 15:57:43 |
| ID: 65000              | 0007 Na      | ame: NEWHIRE,    | ACADEMIC          | DEMO          | SSN:          | 650-00-000             | 05erid:<br>07 Pri Pa | y:       |
|                        |              | Code Rem         | newal Date        |               |               |                        |                      |          |
|                        |              | —                |                   |               |               |                        |                      |          |
|                        |              |                  |                   |               |               |                        |                      |          |
|                        |              |                  |                   |               |               |                        |                      |          |
|                        |              | _                |                   |               |               |                        |                      |          |
|                        |              |                  |                   |               |               |                        |                      |          |
|                        |              |                  |                   |               |               |                        |                      |          |
|                        |              | _                |                   |               |               |                        |                      |          |
|                        |              |                  |                   |               |               |                        |                      |          |
|                        |              |                  |                   |               |               |                        |                      |          |
| Next Func              | :            | ID:              | Name:             |               |               |                        |                      |          |
| ===><br>F: 1-He:<br>F: | lp           | 2-Cancel         | 9-Jump            | 4-Pr<br>10-Pr | int<br>evFunc | 5-Update<br>11-NextFur | ıc                   |          |
|                        |              |                  |                   |               |               | IBM-                   | 3278-2-E             | 16:01:40 |

### The ELIC Procedure

1. Enter data in the following fields, as applicable:

| Code            | A code indicating any licenses or certificates<br>held by the employee, if applicable. Press F1<br>Help to see valid codes.                |
|-----------------|----------------------------------------------------------------------------------------------------|
| Renewal<br>Date | Date the license or certificate must be<br>renewed, in the format: MMDDYY. If the<br>license or certificate is permanent, enter<br>999999. |

- 2. Press Enter to invoke range/value edits.
- 3. Press **F11 Next Func** to continue to the next function.

# **Completing the EPER Function**

#### EPER (PERSONNEL-MISCELLANEOUS)

| 📼 TN3270 - uce                                                                                                    | cmvsb to h                           | nost uccmysb.ucop.edu 🗾 💌 🔺                                                                                                    |
|----------------------------------------------------------------------------------------------------|--------------------------------------|----------------------------------------------------------------------------------------------------|
| <u>S</u> ession <u>E</u> dit <u>C</u> ommands                                                                                                    | Settings                             | <u>H</u> elp                                                                                                    |
| PPEPER0=E0943<br>Pe<br>ID: 650000007 Name: NEWHIRE,                                                                                                    | SCT EDB Er<br>rsonnel-M.<br>ACADEMIC | ntry/Update AHIR 10/16/95 16:33:25<br>iscellaneous Userid: SCPPSWCP<br>DEMO SSN: 650-00-0007 Pri Pay:                                                                                                    |
| Assigned BELI: <u>1</u> Derived BEL<br>BELI Status Qualifiers: Pri<br>Date of Hire<br>Employee Relations Code<br>Probationary Period End Date<br>Next Salary Revieu Date<br>Merit Rate Increase Percent<br>Home Department<br>Primary Title Code<br>Employee Unit Code<br>Employee Special Handling Co<br>Job Group ID<br>Alternate Department Code<br>Academic Programmatic Unit C | I :                                  | Effective Date: <u>070196</u><br>Date: Date:<br>_ Original Hire Date:<br>Employee Relations Unit: <u>A7</u><br>Next Salary Revieu Type: _<br><u>1</u> TRAINING ON-LINE UPDATE<br>ASSISTANT PROFESSOR - 9-MONTHS<br>Employee Representation Code : _<br>Employee Distribution Unit Code: _ |
| Next Func: ID:<br>U0001 Input accepted<br>===>                                                                                                    | _ Name:                              | SSN:                                                                                                    |
| F: 1-Help 2-Cancel<br>F:                                                                                                    | 9-Jump                               | 4-Print 5-Update<br>10-PrevFunc 11-NextFunc                                                                                                    |
|                                                                                                    |                                      | IBM-3278-2-E 16:37:17                                                                                                    |

4.6—16 Interlocation Transfers PPS User Manual

### The EPER Procedure

| Assigned<br>BELI          | Benefits Eligibility Level Indicator (BELI)<br>code indicating the employee's eligibility for<br>health benefits. Code from BELI form or<br>press F1 Help to see valid codes.                                 |
|---------------------------|----------------------------------------------------------------------------------------------------|
| Derived<br>BELI           | System-derived BELI code based on data<br>entered previously. Normally the same as the<br>assigned BELI code.                                                                                                 |
| Effective<br>Date         | Date the employee becomes eligible for any health benefits indicated by the BELI code.                                                                                                    |
| BELI Status<br>Qualifiers | Primary: Code indicating the primary<br>condition that qualifies the employee for<br>health benefits when the assigned BELI and<br>the derived BELI do not match. Press Fl Help<br>to see valid codes.        |
|                           | Date: Date on which the qualifying condition began, in the format: MMDDYY.                                                                                                    |
|                           | Secondary: If applicable. Code indicating an additional condition that qualifies the employee for health benefits when the assigned BELI and the derived BELI do not match. Press Fl Help to see valid codes. |
|                           | Date: Date on which the additional qualifying condition began, in the format: MMDDYY.                                                                                                    |
| Date of Hire              | Date on which the <i>most recent</i> employment affiliation commenced. Payroll will adjust hire date upon receipt of packet.                                                                                  |
| Original Hire<br>Date     | Leave blank.                                                                                                    |

| Employee<br>Relations<br>Code        | Code indicating the employee<br>designation/status for the purpose of<br>collective bargaining. Press F1 Help to see<br>valid codes, or refer to <u>Appendix E, Employee</u><br><u>Relations Codes</u> for assistance in determining<br>the appropriate code. |
|--------------------------------------|----------------------------------------------------------------------------------------------------|
| Employee<br>Relations<br>Unit        | Code indicating collective bargaining unit of<br>an individual. Press F1 Help to see valid<br>codes or refer to <u>Appendix E, Employee</u><br><u>Relations Codes</u> .                                                                                       |
| Next Salary<br>Review Date           | Currently not developed for academic<br>reviews. Use is at discretion of academic<br>division.                                                                                                    |
| Next Salary<br>Review Type           | Currently not developed for academic reviews.                                                                                                    |
| Merit Rate<br>Increase<br>Percent    | For future use.                                                                                                    |
| Home Dept                            | Six-digit service center home department code. Press F1 Help to see valid codes.                                                                                                    |
| Primary Title<br>Code                | System derived for employees with multiple titles. Code indicating the primary title code that will be used for reporting purposes.                                                                                                    |
| Employee<br>Unit Code                | System-derived code indicating the collective<br>bargaining unit associated with the<br>employee's job title.                                                                                                    |
| Employee<br>Represen-<br>tation Code | System-derived code indicating, for collective<br>bargaining purposes, whether the employee is<br>covered, not covered, or a supervisor.                                                                                                    |

| Employee<br>Special<br>Handling<br>Code | Code indicating the title special handling code<br>of the predominate appointment of an<br>individual for collective bargaining purposes.                                                                                 |
|-----------------------------------------|----------------------------------------------------------------------------------------------------|
| Employee<br>Distribution<br>Unit Code   | Code indicating the predominate distribution<br>of the predominate appointment of an<br>individual for collective bargaining purposes.                                                                                    |
| Job Group ID                            | System-derived code used for reporting.                                                                                                    |
| Alternate<br>Department<br>Code         | Code indicating an alternate department that<br>may update the employee's personnel record.<br>Used to give departments with joint<br>appointments access to the employee's<br>records. Press F1 Help to see valid codes. |
| Academic<br>Prog. Unit<br>Code          | For future use.                                                                                                    |

2. Press **Enter** to invoke range/value edits.

3. Press F11 Next Func to continue to the next function.

# **Completing the EAPP Function**

EAPP (APPOINTMENTS/DISTRIBUTIONS)-APPOINTMENT LEVEL

|              |              |              | TN3           | 270 -              | uccmv      | 'sb to         | host uc         | cmvs             | b.uco          | p.edu           |          |          |             |          | r 🔺          |
|--------------|--------------|--------------|---------------|--------------------|------------|----------------|-----------------|------------------|----------------|-----------------|----------|----------|-------------|----------|--------------|
| <u>S</u> ess | ion <u>l</u> | <u>E</u> dit | <u>C</u> omr  | mand               | s Se       | <u>t</u> tings | : <u>H</u> elp  |                  |                |                 |          |          |             |          |              |
| PPEAP        | P0-E09       | 43           |               |                    | SCT        | EDB            | Entry/Up        | odate            |                | AH              | IR 1     | 0/16/    | /95 1       | 6:4      | 3:43<br>such |
| ID: 6        | 500000       | 07 Na        | ame: N        | IEWHIF             | E, AC      | ADEMI          | C DEMO          | SS               | 65<br>N: 65    | 0-00-           | 0007     | Pri      | Pay:        | UPP      | JWCP         |
| annt         | PAF          | Gen I        | 10:<br>       | <u>1</u><br>Lun Ba | e Dd       | 0              | Annt B          | aoin             | Annt           | End D           | un D     | ont      | Pg 6        | )1 o     | f 01         |
| 10           | HUUI         | 0115         | - gill 1      | <u>5 09</u>        | lo ru      | 12             | 0701            | 9910<br>96       | 0630           | 198             | _ 0      | 00900    | 3           |          |              |
| Title        | ASSIST       | ANT D        | PROFES        | sop -              | . 9_МО     | о<br>Б         | rade %Fi<br>1 i | ull F∕<br>ай – Б | ′U Anr<br>∶ ⊿1 | 1∕Hr F<br>800 0 | ate<br>Ø | Rt S     | 3ch T<br>10 | ime<br>T | LV           |
| 1300         | 100101       |              | - NOT EG      |                    |            |                | _ 1.0           | <u>50 1</u>      |                |                 | 0        | <u> </u> | <u>10</u>   | <u>+</u> | ш            |
| Dist         | Actio        | ns L         | Acct<br>40311 | CC                 | Fun<br>199 | d PC<br>АА     | S<br>И          | NS/BI            | 0/0P           | BUDGE           | т        |          | FTE<br>1.00 | Di<br>11 | 5 %<br>ААААА |
|              | Pay B        | egin         | Pay           | End                | Step       | 0/A            | Rate A          | nount            | DOS            | PRQ             | DUC      | WSP      |             |          |              |
|              | 07019        | 6            | 0630          | 198                | <u> </u>   | -              |                 | 55               | REG            |                 | -        | -        |             |          |              |
| Dist         | Actio        | ns L         | Acct          | CC                 | Fun        | d PC           | S               |                  |                |                 |          |          | FTE         | Di       | sх           |
|              | Pay B        | egin         | Pay           | End                | Step       | 0/A            | Rate/A          | nount            | DOS            | PRQ             | DUC      | WSP      |             |          |              |
|              |              | _            |               |                    |            | -              |                 |                  |                |                 | -        | -        |             |          |              |
| Next         | Func:        |              | ID; _         |                    | N          | ame: .         |                 |                  |                |                 |          | SSN:     |             |          |              |
| ===>         | Inpu         | it acc       | cepted        | 1                  |            |                |                 |                  |                |                 |          |          |             |          |              |
| E:           | 1-Help       | 1            | 2-Ca          | incel              |            | lunn           | 4-1             | Print            |                | -Upda           | te       |          |             |          |              |
| r:           |              |              |               |                    | 9-         | Juiip          | 10-1            | revru            | inc II         | -next           | Func     | 70 9     | E 1         | C . A    | 7.90         |
|              |              |              |               |                    |            |                |                 |                  |                |                 | M-35     | 10-2     | -E I        | 0.4      | 1.20         |

### **Notes and Tips**

- Always enter a decimal point in the percentage and rate fields. The decimal point on the keypad does not work.
- Do not enter commas or dollar signs in the rate fields.
- Refer to <u>Appendix C, Vacation/Leave Accrual Codes and</u> <u>Rates</u>, to determine appropriate leave codes for this appointment.
- Academic Steps are entered as a single digit. No decimal point followed by a second digit (not roman numerals).

### The Appointment Level Procedure

- 1. Use the **F9 Jump** key and then the **F15 Newline** key to go to the command line
- 2. At the command line type "add a" to set up the first available appointment.

4.6—18 Interlocation Transfers PPS User Manual

### 3. Enter data in the following fields, as applicable:

| Actions<br>(Action Code) | Is system derived on new hires indicating the personnel action which affected the associated appointment.                                                                                         |
|--------------------------|----------------------------------------------------------------------------------------------------|
| Pgm                      | System-derived code identifying the personnel program under which the appointment is held.                                                                                                    |
| Тур                      | Enter 5 (academic) or enter appropriate staff<br>type ( <u>refer to 1.11-3</u> ) Code indicating the<br>appointment type associated with the<br>appointment. Press F1 Help to see valid<br>codes. |
| Bas                      | Code indicating the service period on which<br>an appointment is based. Press F1 Help to see<br>valid codes.                                                                                      |
| Pd Ovr                   | Code indicating the number of months in the<br>year over which the salary for the<br>appointment will be paid. Press F1 Help to<br>see valid codes.                                               |
| Appt Begin               | Date on which the employee's appointment is effective, in the format: MMDDYY.                                                                                                    |
| Appt End                 | Date on which the appointment is expected to<br>end, in the format: MMDDYY. If the<br>appointment is indefinite or tenured, enter<br>999999.                                                      |
| Dur                      | I - Indefinite                                                                                                    |
|                          | T - Tenured                                                                                                    |
|                          | Leave blank if appointment has a definite end date.                                                                                                    |
|                          | Code indicating the expected duration of the appointment.                                                                                                    |

| Dept        | A system derived code indicating the department or other administrative unit associated with the appointment. No entry required. |
|-------------|----------------------------------------------------------------------------------------------------|
| Title       | Code indicating the position or classification title for this appointment. Press F1 Help to see valid codes.                     |
| Grade       | For academics, leave blank.                                                                                                    |
| % Full      | The percentage of time the employee is<br>expected to work in the appointment. Enter<br>1.00 for full time.                      |
| F/V         | F - Fixed                                                                                                    |
|             | V - Variable                                                                                                    |
|             | Code indicating whether the time the<br>employee will work in the appointment is a<br>fixed or variable percentage of time.      |
| Ann/Hr Rate | The annual salary or hourly rate associated with the appointment.                                                                |
| Rt          | A - annual                                                                                                    |
|             | H - hourly                                                                                                    |
|             | B - by agreement                                                                                                    |
|             | Code indicating whether the rate of pay is annual, hourly, or by agreement.                                                      |
| Sch         | MO - Monthly Current                                                                                                    |
|             | MA - Monthly Arrears                                                                                                    |
|             | Code indicating the pay schedule on which the appointment will be paid.                                                          |

Payroll/Personnel System May 2013, University of California, Santa Cruz 4.6—19 Interlocation Transfers PPS User Manual

#### UNIVERSAL ACTIONS

| Time | T - exception                                                                                                    |
|------|----------------------------------------------------------------------------------------------------|
|      | A - positive                                                                                                    |
|      | W - without salary                                                                                                    |
|      | Code indicating the method for reporting time worked in the appointment.                                                                           |
| Lv   | Code indicating the rate at which vacation and sick leave will be accrued. See <u>Appendix C</u> , <u>Vacation/Leave Accrual Codes and Rates</u> . |

### **The Distribution Level Procedure**

- 1. **F9 Jump** to the command line and type **"add d"** to set up the first available distribution.
- 2. Enter data in the following fields, as applicable:

| Actions       | Code is not required for a new hire at the                                                                                        |
|---------------|----------------------------------------------------------------------------------------------------|
| (Action Code) | distribution level.                                                                                                    |
| L             | Enter 7 for UCSC location number.                                                                                                 |
| Acct          | Enter 'organization' FOAPAL number.                                                                                               |
| Fund          | Enter fund number.                                                                                                    |
| PC            | Enter activity code (optional, not required).                                                                                     |
| Sub           | Enter 0 or 2 as applicable.                                                                                                    |
| FTE           | The percentage of the budgeted position<br>which the distribution represents, if<br>applicable. Full time is represented as 1.00. |
| Dist %        | The anticipated percentage of time which is chargeable to the account/fund. Full time is represented as 1.0000.                   |
| Pay Beg       | Date on which the pay is expected to begin to<br>be charged to the account/fund, in the format:<br>MMDDYY.                        |
| Pay End       | Date on which pay is expected to end for the account/fund, in the format: MMDDYY. If indefinite or tenured, Enter 999999.         |
| Step          | The step within the salary range associated with the title code. Enter as one digit for academics.                                |

| O/A         | For academics, code indicating that the<br>employee's pay rate is off-scale or above scale<br>in relation to the step and/or salary range for<br>the title code of the appointment, if<br>applicable. Press F1 Help to see valid codes. |
|-------------|----------------------------------------------------------------------------------------------------|
| Rate/Amount | The monthly, hourly, or by agreement amount associated with the distribution.                                                                                                    |
| DOS         | Code indicating the type of compensation<br>associated with the distribution. For Santa<br>Cruz codes refer to <u>Appendix D, Description</u><br><u>of Service (DOS) Codes</u> .                                                        |
| PRQ         | Code indicating the type of perquisite provided.                                                                                                    |
| DUC         | A system derived code indicating a group<br>within a bargaining unit to which a<br>distribution for an appointment is assigned for<br>collective bargaining purposes, excluding<br>range adjustments.                                   |
| WSP         | Not used for academics.                                                                                                    |

2. Press **Enter** to invoke range/value edits.

3. Press F11 Next Func to continue to the next function.

# **Completing the XTAX Function**

#### XTAX (TAX INFORMATION)

| - TN327                                                                     | 70 - scrnshts to host uccmvsb.ucop.e                                            | du 🔽 🔺                                                         |
|-----------------------------------------------------------------------------|---------------------------------------------------------------------------------|----------------------------------------------------------------|
| <u>S</u> ession <u>E</u> dit <u>C</u> ommands                               | Se <u>t</u> tings <u>H</u> elp                                                  |                                                                |
| PPXTAX0-E0907<br>11/19/96 22:34:39 Ta<br>ID: 010000220 Name: CASUf          | SCT EDB Entry/Update<br>ax Information – Departments<br>AL, STAFF DEMO SSN: 010 | 11/27/96 10:50:13<br>Userid: SCPPSLAH<br>0-00-0220 Pri Pay: MA |
| Retirement System Code:<br>Federal<br>Marital Status<br>Personal Allowances | I FICA Eligibility Code: M Ro<br>∶ <u>S</u><br>∶ <u>_3</u>                      | st FICA Derive: ⊻                                              |
| California<br>Marital Status<br>Personal Allowances<br>Itemized Deductions  | <u> </u>                                                                        | _                                                              |
| Additional Withholding<br>Federal<br>California                             |                                                                                 | _                                                              |
| SSN: <u>010000220</u><br>Next Func: ID:                                     | Name:                                                                           | <br>55N:                                                       |
| ===><br>F: 1-Help<br>F:                                                     | 3-PrevMenu 4-Print 5 <sup>.</sup><br>9-Jump                                     | -Update<br>12-Exit                                             |
|                                                                             |                                                                                 | IBM-3278-2-E 10:57:15                                          |

### Notes and Tips

- IMPORTANT: SHR Teams and Academic Divisions should not advise employees on their tax withholding or allowances. Refer employees with tax questions to their tax advisor.
- W-4 is not required for Interlocation transfers. Update W-4 data only if employee completed new W-4 form. If no form completed, allow system to auto derive. Payroll will adjust to appropriate withholding level when packet is received.

If employee completed W-4 proceed as follows:

- If the employee is claiming Exempt, they cannot enter allowances on UCW-4/DE 4 form.
- Tax data must be entered directly from the UCW-4/DE form completed by the employee.

#### UNIVERSAL ACTIONS

• If an employee requests Earned Income Credit, please contact the Payroll Office.

### **The XTAX Procedure**

See Section 4.5, W-4 Procedures for W-4 Procedures

Press **F11 Next Func** to continue to the next function.

# **Completing the EALN Function**

#### EALN (ALIEN INFORMATION)

| TN3270 - uccmvsb to host uccmvsb.ucop.edu 🔽 🔺                                                                                                    |  |  |  |
|----------------------------------------------------------------------------------------------------|--|--|--|
| <u>S</u> ession <u>E</u> dit <u>C</u> ommands Se <u>t</u> tings <u>H</u> elp                                                                                                    |  |  |  |
| PPEALN0_E0964 SCT EDB Entry/Update AHIR 10/16/95 17:10:00<br>Alien Information Userid: SCPPSWCP<br>ID: 650000007 Name: NEWHIRE, ACADEMIC DEMO SSN: 650-00-0007 Pri Pay:                                                                                                    |  |  |  |
| Citizenship: <u>C</u> Country of Residence: <u> </u>                                                                                                    |  |  |  |
| Uisa Type : Uisa/Work Permit End Date:         Tax Treaty Income Code :       Alt Tax Treaty Income Code: U         Article Number:       Retirement System Code: U         End Date :       FICA Eligibility Code: E         Income Limit :       Ret FICA Derive:         Other State Tax CA Res :       Other State Name :         Federal Tax Marital Status: §       Allouances: 3         Maximum Withholding: 0       Additional Fed Withholding:         Ratinum Withholding: 0       Additional Ch Withholding :         Non-UC Health Exp :       Non-Resident Alien Tax Form Indicator:         Next Func:       Name:SSN: |  |  |  |
| F: 1-Help 2-Cancel 4-Print 5-Update<br>F: 9-Jump 10-PrevFunc 11-NextFunc                                                                                                    |  |  |  |
| IBM-3278-2-E 17:13:38                                                                                                    |  |  |  |

### **Notes and Tips**

• See section <u>4.12 non resident alien</u> if transfer employee is non resident alien.

• When processing a hire for an employee who is a permanent resident (i.e., holds a Green Card), enter data in the Visa Type Field. See <u>Section 4.11, Resident Alien Coding</u> for further instructions.

### **EALN Procedure**

1. Enter data in the following field, as applicable:

| Visa Type | Code indicating the type of visa held by an |  |
|-----------|---------------------------------------------|--|
|           | individual. Enter PR, Permanent Resident    |  |
|           | (Green Card).                               |  |

- 2. Press Enter to invoke range/value edits.
- 3. Press F11 Next Func to continue to the next function.

For academic specific functions not covered here see section <u>7.2</u> <u>Academic New Hire</u>.

# Review

Use **F10 Prev Func** and **F11 Next Func** to navigate through the bundle.

- 1. Make sure you have completed all the required data elements in the bundle.
- 2. Review all entered data for accuracy and consistency.

# Updating the Employee Database

Press **F5 Update** to invoke consistency errors and to display the PAN Subsystem Notification Preparation function.

# **Consistency Edit Errors**

If there are consistency edits, the Consistency Edit (ECON) function is automatically displayed. Review all error messages and make necessary corrections.

4.6—22 Interlocation Transfers PPS User Manual

### How to Correct Consistency Errors

From the ECON function you may:

- Correct errors directly on the ECON function.
- **F3 Return** to return to the bundle, and navigate to the appropriate functions to make any corrections, then do one of the following:
  - Press **F5 Update** to invoke PAN.
  - Press F2 Cancel twice to cancel the update.

See *Consistency Edit Messages (ECON)* in <u>Section 1.6, System</u> <u>Messages</u> in this manual for more information and instructions.

# **PAN Preparation**

After pressing **F5 Update** from a data entry screen (if there are no consistency edits) or an ECON screen, you are automatically positioned at the PAN **Comments Entry** screen. From here you can add comments and additional reviewers to the PAN.

- 5. Add a description of the action and any significant details in the **Comments Entry** screen.
- 6. Press **F10 NotfPrep** to display the **Notification Preparation** screen, where you can add reviewers as desired.
- 7. Press **F11 Detail** to display the **Activity Review** screen, where you can review the notification before sending it.
- 8. Press **F5 Update** to complete the update and send the notification.

If the update is successful, the first screen in the bundle appears and displays:

### U0007 UPDATE PROCESS COMPLETE

For more information about PANs and additional PAN features, please refer to *Section 1.8, Post Authorization Notification (PAN)*.

# Accessing IMSG

- 1. To access the Message Report Screen go to the **Next Function** field, type IMSG and press **Enter** or **Return**.
- 2. When the IMSG screen is displayed, review any remaining messages and take the appropriate action.

# **Disposition of Forms**

- Forward the appropriate approval document to the mandatory reviewer.
- Complete the <u>Incoming Interlocation Memo to Payroll</u>.
- Attach backup to memo and send to Payroll per column eight on the Payroll Deadline Schedule (last day of open period).

# Payroll's Role

The Payroll Office will:

- Contact other UC location
- Adjust any data necessary in PPS prior to compute
- Obtain from other location all data and financial documents needed to set up employee on our data base.

4.6—23 Interlocation Transfers PPS User Manual

# Incoming Intercampus Transfer – Temporary and One–Time Payment:

Employee currently holds an appointment at another UC location.

**For Temporary Transfer**, employee is leaving their position at the other campus and accepting a position at Santa Cruz with **no break in service**. The duration is **one year or less**. The employee will be returning to the other campus at the end on this period.

**For One-Time Payment**, Santa Cruz has hired another location employee to perform one time service.

#### **Temporary Transfer:**

Appointment will not be set up on Santa Cruz data base. Employee continues to be paid at their home location. Complete <u>UPAY 560-T (Multilocation Appointment Form)</u> and forward to the Payroll Office.

#### **One-Time Payment**:

When paying an employee from other location for one- time payment, complete <u>UPAY 644C-T (Interlocation One – Time</u> <u>Payment)</u> and forward to the Payroll Office. Payment will be issued by their home location.

Any questions regarding Interlocation Transfers, or Interlocation One-Time Payments should be directed to the Payroll Office.

# List of UC Campuses

| LOCATION # | CAMPUS                           |
|------------|----------------------------------|
| 0*         | Merced                           |
| 1          | Berkeley                         |
| 2          | San Francisco                    |
| 3          | Davis                            |
| 4          | Los Angeles                      |
| 5          | Riverside                        |
| 6          | San Diego                        |
| 7          | Santa Cruz                       |
| 8          | Santa Barbara                    |
| 9          | Irvine                           |
| M*         | UCOP                             |
|            | Lawrence Berkeley Labs           |
|            | Lawrence Livermore National Labs |
|            | Los Alamos National Labs         |
|            | Hastings                         |

\* administered by UCLA